# Zawodnik – najważniejsze operacje

### Pierwsze logowanie i Uzupełnianie danych osobowych

- 1. Logujemy się do systemu.
- 2. Przy pierwszym logowaniu system poprosi o zmianę hasła. Należy wpisać aktualne hasło oraz nowe i powtórzyć w kolejnym polu.
- 3. Po zalogowaniu zostaniemy poproszeni również o zaakceptowanie regulaminu.
- 4. Jeżeli posiadają Państwo już jakieś uprawnienia wydane przez PZSS znajdą się tam Państwa dane osobowe. Jeśli dopiero będziecie się Państwo o nie ubiegać należy uzupełnić brakujące dane osobowe.
- 5. Z menu po lewej stronie wybieramy opcje zawodnik

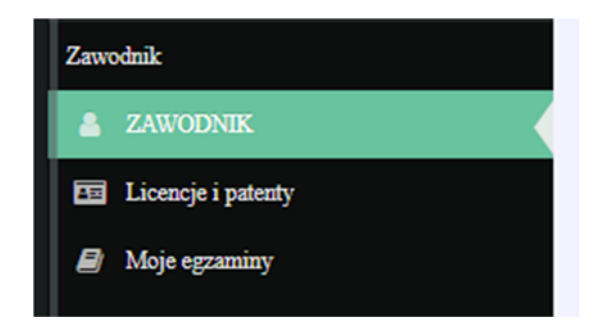

- 6. Pokaże nam się widok naszych danych osobowych. Klikamy znajdujący się po prawej stronie znajduje się przycisk edytuj.
- 7. Ukaże nam się formularz edycji danych. Dane w pierwszej zakładce powinny być już wypełnione przez kierownika klubu. Jeżeli jakiś danych brakuje prosimy je uzupełnić.
- 8. Nad formularzem znajdują się zakładki. Przechodzimy do zakładki adres i uzupełniamy dane w formularzu. Następnie tak samo uzupełniamy dane z zakładki adres korespondencyjny.

|          | _       | # Adres korespondencyjny |  |  |
|----------|---------|--------------------------|--|--|
| 💄 Profil | # Adres |                          |  |  |
|          | -       |                          |  |  |

- 9. Po wpisaniu danych klikamy przycisk zapisz.
- 10. UWAGA należy poczekać na potwierdzenie "Zapisano dane" na górze. Jeżeli wystąpią błędy wówczas pojawi się komunikat na czerwonym polu. Należy wówczas poprawić błędy i zapisać ponownie.

| Zapisano dane |                                       |
|---------------|---------------------------------------|
|               |                                       |
|               | Polski Zwiazek Strzelectwa Sportowego |

#### Zapisanie się na egzamin na patent

- 1. Z menu po lewej stronie wybieramy "Licencje i patenty"
- 2. Ukaże się nam wykaz wszystkich uprawnień nadawanych przez PZSS.
- 3. W wierszu patent strzelecki wybieramy link "Uzyskaj patent"
- 4. Jeżeli nie zostały uzupełnione jakieś dane pojawi się czerwona informacja o konieczności uzupełnienia danych.

|                                                                                                    | PZSS                                                                 | ≡ | 💄 <del>v</del>                                                                                                    |
|----------------------------------------------------------------------------------------------------|----------------------------------------------------------------------|---|----------------------------------------------------------------------------------------------------|
| Zawodnik<br>Zawodnik<br>Zakwoli<br>Zakwoli<br>Z | KAMIŃSKI<br>Mateusz<br>Internet<br>Internet<br>ni patenty<br>gzaminy |   | Uzyskiwanie patentu strzeleckiego<br>Aby uzyskać patent nalezy wykonać poniższe czynności<br>1. Wydrukować, wypełnić i uzyskać zaświadczenie lekarskie oraz akceptacje klubu.<br>Uzupełnij dane adresowe<br>2. Wybrać i zapisać się na egzamin oraz uiścić odpowiednie opłaty. Wyszukaj egzamin<br>3. Odebrać dokument z potwierdzeniem nadania patentu. |
|                                                                                                    |                                                                      |   |                                                                                                    |
|                                                                                                    |                                                                      |   |                                                                                                    |

5. Jeżeli wszystkie dane są uzupełnione poprawnie generujemy i drukujemy wniosek o nadanie patentu.

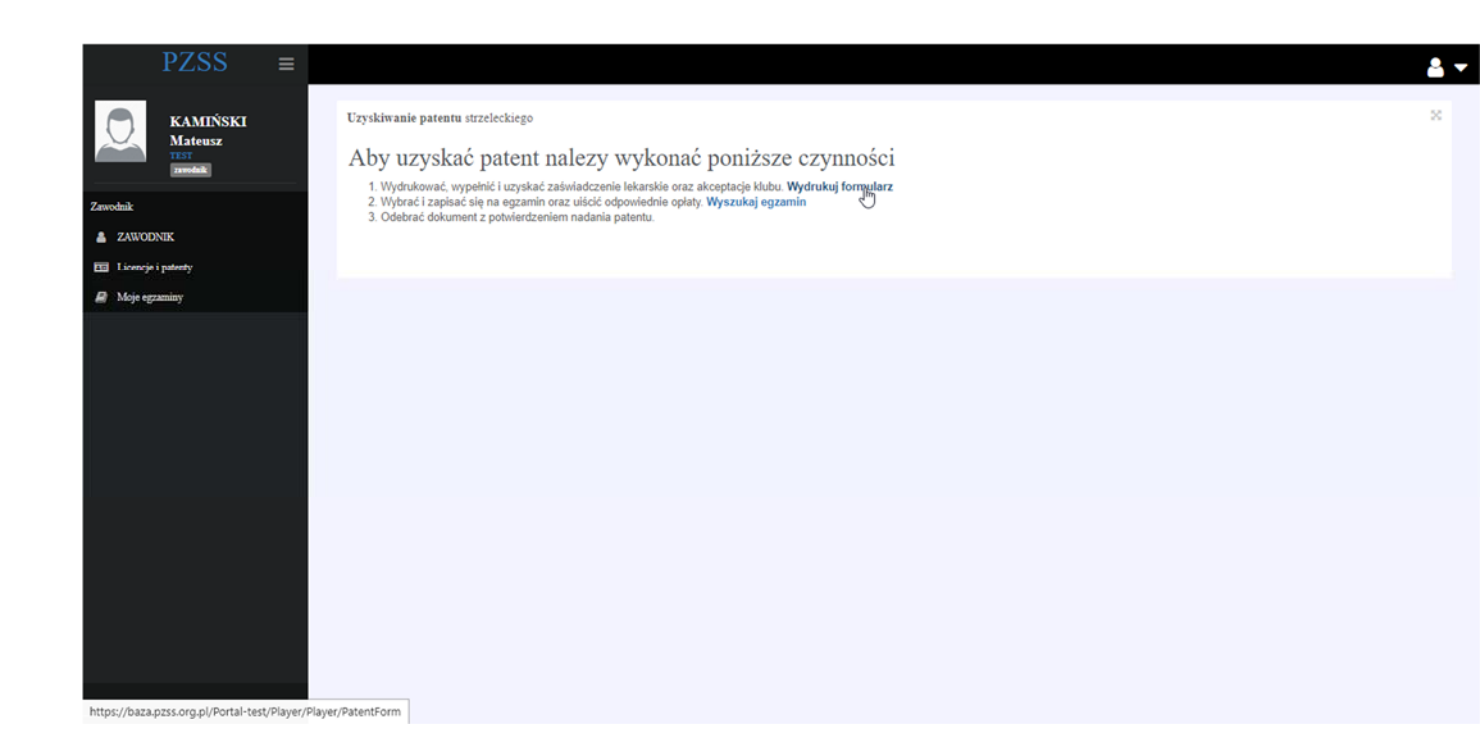

- 6. Następnie należy wybrać i zapisać się na egzamin. W tym celu klikamy wyszukaj egzamin.
- 7. Pokaże się lista wszystkich egzaminów organizowanych w województwie zamieszkania oraz województwie Klubu.
- 8. Wybieramy wskazany egzamin i klikamy "zapisz się".
- 9. Następnie wybieramy guzik Zapisz się na egzamin umieszczony na środku ekranu.

|              | 1200                    |             |                 |                      |         |                  |                    |               | moje egzanniny | $\simeq$ $\checkmark$ |
|--------------|-------------------------|-------------|-----------------|----------------------|---------|------------------|--------------------|---------------|----------------|-----------------------|
| 0            | KAMIŃSKI<br>Mateusz     |             | Lista d<br>Data | lostępnych egzaminów | Godzina | Adres            | Informacji udziela | Wolne miejsca |                | ×                     |
|              | awdaik                  |             | 2018            | 3-09-06              | 10:00   | Warszawa<br>Nowa | Rafał SZELENBAUM   | 8             | Zapiąz się     |                       |
| Zawodnik     |                         |             |                 |                      |         |                  |                    |               |                |                       |
| 🛔 ZAWO       | DNIK                    |             |                 |                      |         |                  |                    |               |                |                       |
| 🖽 Licencj    | je i patenty            |             |                 |                      |         |                  |                    |               |                |                       |
| 📓 Moje e     | granicy:                |             |                 |                      |         |                  |                    |               |                |                       |
|              |                         |             |                 |                      |         |                  |                    |               |                |                       |
|              |                         |             |                 |                      |         |                  |                    |               |                |                       |
|              |                         |             |                 |                      |         |                  |                    |               |                |                       |
|              |                         |             |                 |                      |         |                  |                    |               |                |                       |
|              |                         |             |                 |                      |         |                  |                    |               |                |                       |
|              |                         |             |                 |                      |         |                  |                    |               |                |                       |
|              |                         |             |                 |                      |         |                  |                    |               |                |                       |
|              |                         |             |                 |                      |         |                  |                    |               |                |                       |
|              |                         |             |                 |                      |         |                  |                    |               |                |                       |
|              |                         |             |                 |                      |         |                  |                    |               |                |                       |
|              |                         |             |                 |                      |         |                  |                    |               |                |                       |
|              |                         |             |                 |                      |         |                  |                    |               |                |                       |
| https://baza | a.pzss.org.pl/Portal-te | st/Exam/Sub | mit/2087        |                      |         |                  |                    |               |                |                       |
|              |                         |             |                 |                      |         |                  |                    |               |                |                       |

10. Pojawi się okienko z wyborem specjalności, które chcemy zdawać na egzaminie oraz wyborem czy chcemy otrzymać dodatkowo patent w formie plastikowej karty.

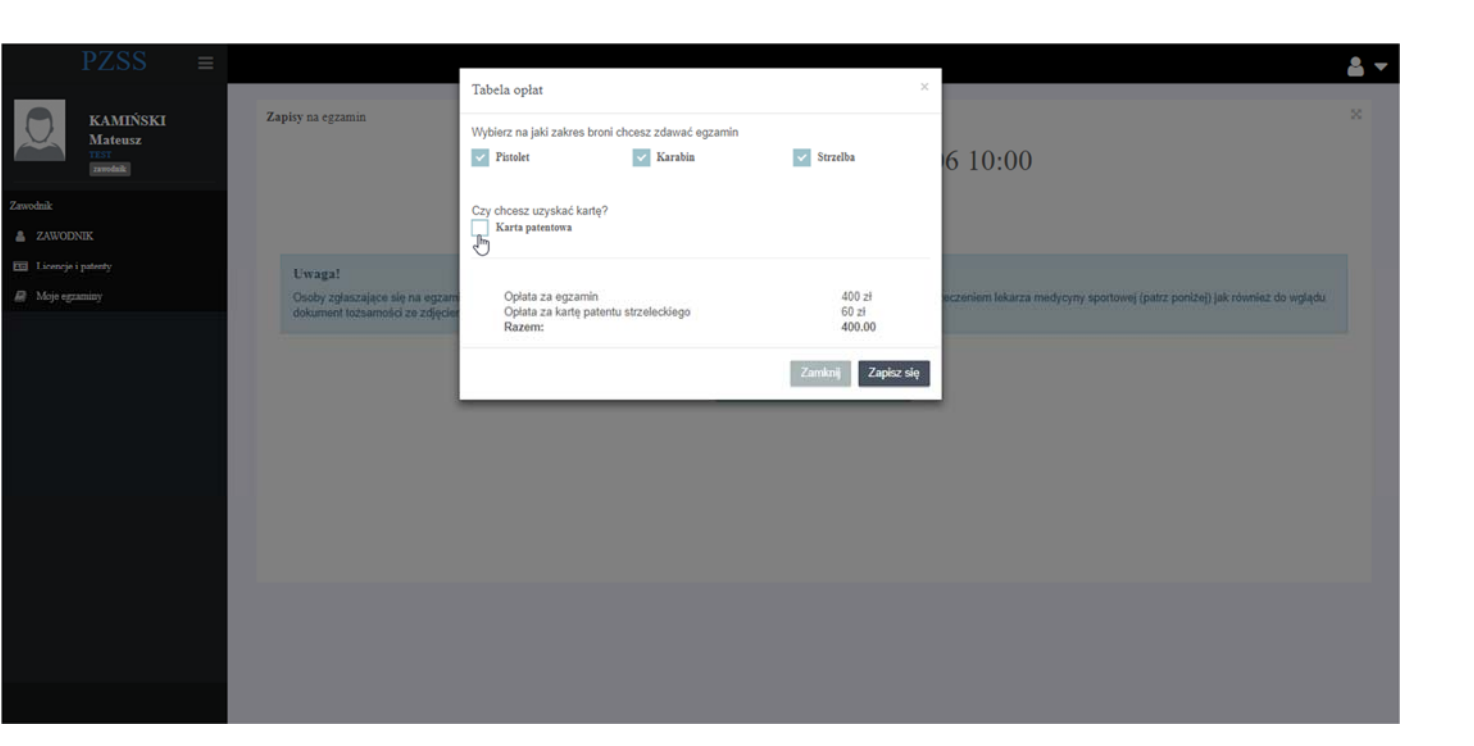

- 11. W dalszych krokach zostaniemy przekierowani do systemu płatności elektronicznych Dotpay.
- 12. Postępujemy zgodnie z instrukcjami dotpay. Po udanej transakcji zostaniemy przekierowani do Portalu PZSS, gdzie pojawi się informacja o zapisaniu na egzamin.

| Zapisaleś się na egzamin                               |                                                    |                                                                  |                           |  |  |  |
|--------------------------------------------------------|----------------------------------------------------|------------------------------------------------------------------|---------------------------|--|--|--|
| Egzamin                                                |                                                    |                                                                  |                           |  |  |  |
| Data:<br>Miejsce:<br>Województwo                       | 2018-09-06 10.00<br>Warszawa , Nowa<br>Mazowieckie | Teoretyczny:<br>Poprawkowy:<br>Pistolet:<br>Karabin:<br>Strzelba | Zdany<br>×<br>×<br>×<br>× |  |  |  |
| Q, Wyszukiwanie egzaminów<br>Q, połaż pzysole egzaminy |                                                    |                                                                  |                           |  |  |  |

- 13. Następnie należy udać się do lekarza medycyny sportowej po orzeczenie lekarskie oraz do Klubu po potwierdzenie członkostwa w Klubie.
- 14. Na egzamin należy stawić się z opieczętowanym wnioskiem o nadanie patentu oraz dowodem tożsamości.

#### Uzyskanie licencji zawodniczej – osoby niepełnoletnie

Trwa wdrażanie zgłoszonych poprawek przez zespół programistów. Dokument będzie zaktualizowany wkrótce o opis tej funkcjonalności.

## Uzyskanie licencji zawodniczej – osoby pełnoletnie

Trwa wdrażanie zgłoszonych poprawek przez zespół programistów. Dokument będzie zaktualizowany wkrótce o opis tej funkcjonalności.